# 第5回日本免疫不全・自己炎症学会 参加登録の手順

第5回日本免疫不全・自己炎症学会総会・学術集会は、現地と Web のハイブリッド開催といたします。 感染予防の観点から、現地参加の先生方も、事前参加登録による非接触受付にご協力ください。

# 参加登録/配信システムについて

今回使用する参加登録/配信システムの推奨環境は以下となります。JavaScript、Cookie が使用できる状態でご利用ください。

パソコン (Windows & Mac)

Microsoft Edge 最新バージョン

Google Chrome 最新バージョン

Mozilla Firefox 最新バージョン

Apple Safari 最新バージョン

スマートフォン

iOS 9.0 以上 (Apple Safari) Android 4.4 以上 (Google Chrome)

アクセス URL https://5thjsiad.award-con.com/

参加登録/配信システムの操作方法

アカウントの登録

| • JSIAD #588<br>日本免疫不全・自己炎症学<br>総会・学術集会 | æ                                                  | 日本語 / English<br>お同い合わせ |          |                     |
|-----------------------------------------|----------------------------------------------------|-------------------------|----------|---------------------|
| <sub>第5回</sub><br>日本免疫不全・自己炎            | <sup>第5回学新集会HPへはここをクリックしてください</sup><br>たご学会総会・学術集会 |                         |          |                     |
|                                         | LOGIN                                              |                         |          |                     |
| E-mail<br>password                      |                                                    |                         |          |                     |
|                                         | Login                                              | Г                       |          |                     |
| > Zhộy)<br>> <u>K</u> 29-1              | を作成                                                |                         | トッ       | プ画面からアカウントの作成を選択します |
| > お問合せ                                  |                                                    |                         | PWGE TOP |                     |

| 2011年                    | *                                        |                       |
|--------------------------|------------------------------------------|-----------------------|
| <ul> <li>必須項目</li> </ul> |                                          |                       |
| 数6 *                     | ○ Mr. ○ Ms. ○ Dr. ○ Prof.                |                       |
| ME *                     | ex) 在藤                                   |                       |
| ≘ ⊧и≉-д                  |                                          |                       |
| s •                      | ex) 太部                                   |                       |
| 所属先国                     | ×1                                       |                       |
| 所属。                      | ex) 東京大学                                 |                       |
| 所属先住所 。                  | ex) 車京都文京区本鄉7-3-1                        |                       |
| 部使装档 •                   | ex) 113-0033<br>最い場合は7000を入力して下さい        |                       |
| <b>a</b>                 | <b></b>                                  |                       |
| 電話番号 *                   | //イフン都E<br>ex)回-360-555-5555, 49-55-5555 |                       |
| FAX番号                    |                                          |                       |
| E-mail *                 |                                          |                       |
| パスワード *                  | ()<br>6 文字、数字、記号                         |                       |
| パスワードの確認。                | (                                        | マカウント作品画画みと「以画車店なりカトブ |

登録したメールアドレスに承認用 URL が送信されるので、メール内の URL をクリックしてください。

| 【第5回JSIAD総会・学術集会運営支援事務局】参加仮受付完了のお知らせ                                                                                                    |                        |
|----------------------------------------------------------------------------------------------------|------------------------|
| no-reply@sv1.award-con.com                                                                                                    |                        |
| 様                                                                                                    |                        |
| 第5回日本免疫不全・自己炎症学会総会・学術集会のアカウント作成仮受付が完了いたしましたのでお知らせいたします。                                                                                                    |                        |
| 以下URLにアクセスしアカウント作成を完了させてください。<br>本メールにお心当たりのない場合は破棄して頂けますようお願いいたします。                                                                                                    |                        |
| https://5thjsiad.award-con.com/regist/?language=2&token=13_445c51074b3bdea9248dc40ea8663                                                                                                    | URL をクリックすると本登録が完了します。 |
| ご不明な点やご質問等ございましたら、 <u>meeting@jsiad.org</u> までご連絡ください。<br>第5回JSIAD総会・学術集会運営支援事務局<br>〒112-0001東京都文京区白山 3 - 1 - 2 臨床医学推進機構内<br>E-mail: <u>meeting@jsiad.org</u><br><u>https://www.jsiad.org/5th_meeting/</u> | 差出人をご確認ください。           |

### 参加登録

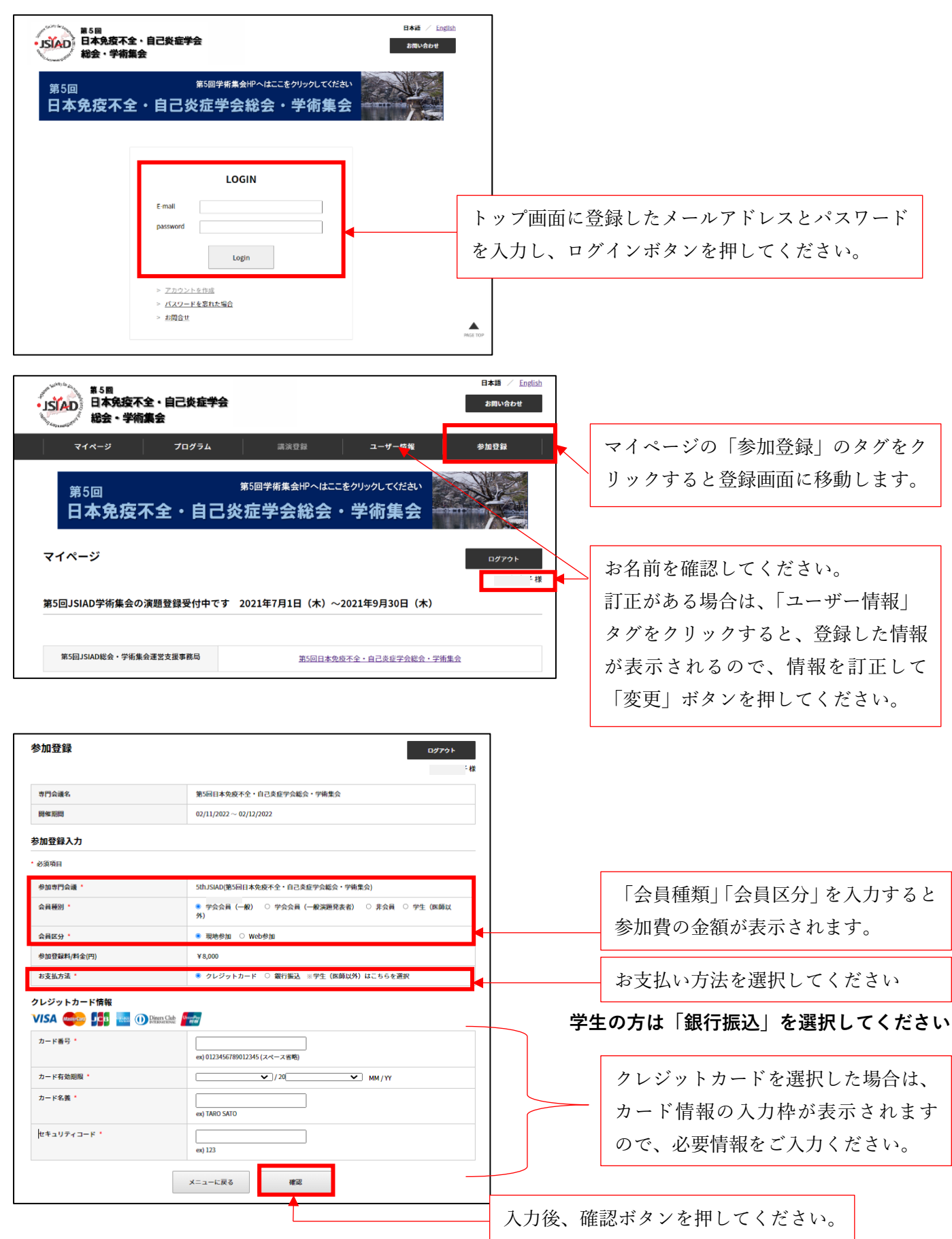

| 参加登録 銀行振込申込み                                                                                                    |        |
|----------------------------------------------------------------------------------------------------|--------|
| 銀行振り込みの申し込みを受け付けました。登録済みのメールアドレスにメールをお送りしましたので、ご確認ください。<br>メニューに戻る                                                                                                    | 押<br>  |
| 【第5回JSIAD総会・学術集会】銀行振り込み・参加申し込み受付のお知らせ                                                                                                    | ]      |
| No-reply@sv1.award-con.com<br>宛先 Office@jsiad.org<br>C C Oaward@brandconcept.co.jp; Meeting@jsiad.org                                                                     | X      |
|                                                                                                    | み<br>確 |
| この後は夢う回日や元役小王、田に気性子云転去、子加美云にお中込か点を、歳にありがとうこといます。<br>銀行振込の方は参加申し込み内容をご確認の上、2022 年 2 月 8 日(火)までに下記の振込先へ参加料のお振り込みをお願い致します。<br>また学生(医師以外)の方は振込は不要ですが、学生証の画像を事務局宛にメールでお送りください。 | お      |
| ◆参加申込内容◆<br>銀行振込管理番号:15                                                                                                    | あ      |
| 参加專門会議:第5回日本免疫不全,自己炎症学会総会、学術集会<br>会昌種別:学生(医師以外)                                                                                                    | 込      |

三菱 UFJ 銀行 春日町支店 普通 1019632 ダイゴカイニホンメンエキフゼンジコエンショウガッカイソウカイガクジュツシュウカイ

事務局がお振込、参加申し込み、学生証を確認後、参加登録充了のご連絡メールを送信致します。 \*お振込の確認に最大ち営業日ほどいただく事がございますのでご了承ください。 ご不明な点やご質問等ございましたら、meeting@jsiad.org までご連絡ください。 「銀行振込」を選択して確認ボタンを 甲すと、メール送信のメッセージが表 示されます。

メールに記載の口座に参加費をお振込 みください。学会口座への振込完了が 確認された後、参加登録が完了します。 お振込みの確認に時間を要することが ありますので、2月8日(火)までに振 込手続きを完了いただきますようお願 い申し上げます。 学生の方は、運営支援事務局宛に学生 証のデータをメールにてお送りくださ い。事務局で確認後に参加登録が完了 します。

#### 支払手続き完了後の表示

第5回 JSIAD 総会・学術集会運営支援事務局

E-mail : <u>meeting@jsiad.org</u> https://www.jsiad.org/5th\_meeting/

〒112-0001 東京都文京区白山3-1-2 臨床医学推進機構内

会員区分:現地参加

開催日時: 2022/02/11~2022/02/12

◆振込先◆

◆振込金額◆ ¥0

#### 参加登録詳細の表示

ログイン後の最初のページ(マイページ)の会議名をクリックすると参加登録詳細が表示されます。

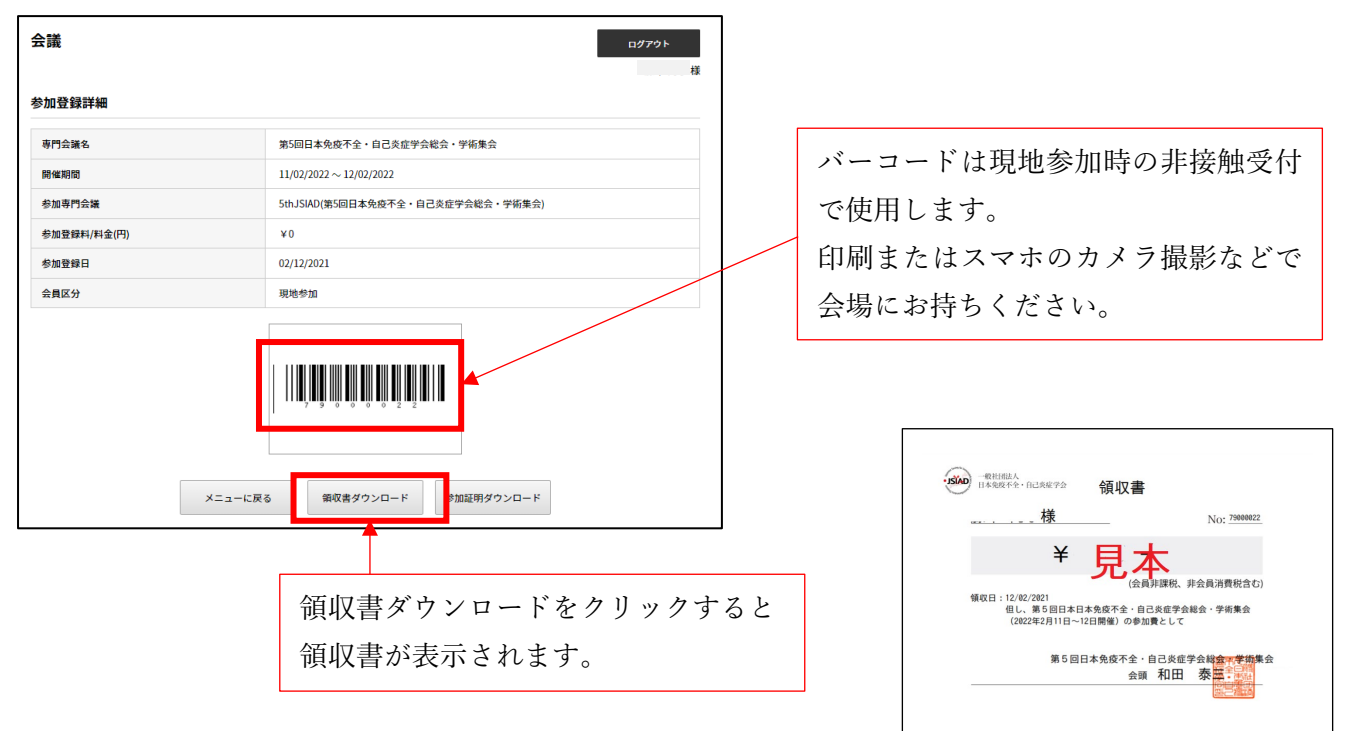

## 【問い合わせ先】

ご不明点は第5回日本免疫不全・自己炎症学会 運営支援事務局 meeting@jsiad.org へメールでお問合せください。